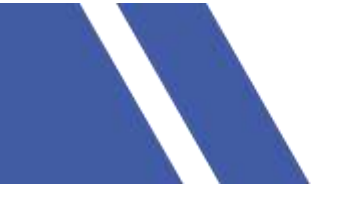

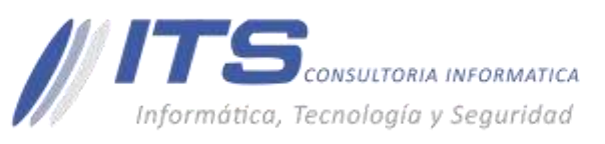

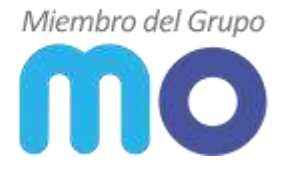

### Versión: 1.0 **Objetivo:**

Dar a conocer el proceso para creación Backups como tareas programadas en la consola Veeam Backup & Replication.

### Manual para Veeam Backup & Replication

# Descripción:

La herramienta Veeam Backup & Replication cuenta con la consola instalada en una máquina virtual o física sobre un sistema operativo Windows, para ingresar a la consola es necesario acceder por escritorio remoto, ya en el ambiente en el escritorio veremos el icono:

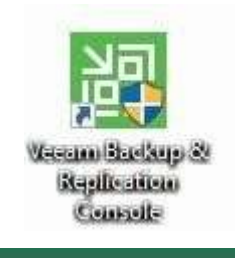

| HOME NEW                                                                      |                                                   |                          |                |                |             |                    |                       |
|-------------------------------------------------------------------------------|---------------------------------------------------|--------------------------|----------------|----------------|-------------|--------------------|-----------------------|
| Actual Replication<br>State * State *<br>Pressary table *<br>Pressary table * | Restore Falover<br>- Ran - Barn - Bachup - Action | Equirt<br>Ischup         |                |                |             |                    |                       |
| IOME                                                                          | Q. Springersky                                    | ert eizene to inierið Ke | ×              |                |             |                    |                       |
| - Mar Andre                                                                   | NAME T                                            | TYPE                     | STATUS         | LAIT RUN       | LAST RESULT | NENT-BURG          | DESCRIPTION           |
| 6 Backup                                                                      | -Bit Back-                                        | VMware Sackup            | Stopped        | 1 hour ago     | Success     | After (Back-Patar) | Greated by MIOFICINAL |
| Backups                                                                       | - H Back-                                         | Welware Backup           | <b>Stopped</b> | 5 hours ago    | Success     | 8/01/2020 12:00    | Created by MICFICINAL |
|                                                                               | - 總 face-                                         | Webware Backup           | Stopped        | 1 hour ago     | Success     | After (Back-Joli   | Greated by MIDFICINAL |
| 2 Dick (Imported)                                                             | - W Back-                                         | Weiware Backup           | Stopped        | E-hours ago    | Success     | After [Back-Colpil | Created by MIDFICINAL |
| 🔂 Last 24 Hours                                                               | ill Back-                                         | Wilviere Backup          | Stoppert       | 1 hour ago     | Success     | After (Back-Hi-Te_ | Created by MIDFICINAL |
| Success                                                                       | Hit Back-                                         | WMware Backup            | Tropped        | 1 hour ago     | Success     | After (Back-MQ     | Created by MIOFICINAL |
| (1) Warning                                                                   | - M fack-                                         | Wilware Backup           | Stopped        | 1 hour ago     | Success     | After (Back-Joli   | Created by MIOFICINAL |
| Failed                                                                        | iff Gack-                                         | Widware Backup           | Stopped        | 1 hour ago     | Saccess     | After Back-Grico   | Created by MIDFICINAL |
|                                                                               | 谢 Back-                                           | Wilviere Backup          | Stopped        | 1 hour ago     | Soccess     | After [Back-L/TCH] | Created by MIOFICINAL |
|                                                                               | 掛 Back-                                           | Wilware Sackup           | Stopped        | T hour ago     | Success     | After (Back-MO-P., | Greated by MIGFICINAL |
|                                                                               | -He fack-                                         | Weiware Backup           | Itoppet        | 10 minutes ago | Success     | 8/01/202012:00     | Greated by MICFICINAL |
|                                                                               | iff fact-                                         | Weiware Backup           | Stopperd       | 27 days ago    | Faled       | «not scheduled»    | Greated by MIDFICINAL |
|                                                                               | 105 Back                                          | Weware Sackup            | Stopped        | 5 hours apo    | Warning     | 8/01/202012:00     | Created by MIDEICINAL |

Creación de tareas para backups:

BARRANQUILLA Buró 51, Calle 94 No 51b-43, Suite 401 +57 (601) 7441411
www.seguridad-it.com

www.seguridad-it.com www.mioficina.co

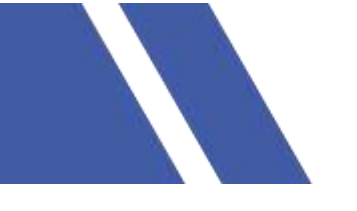

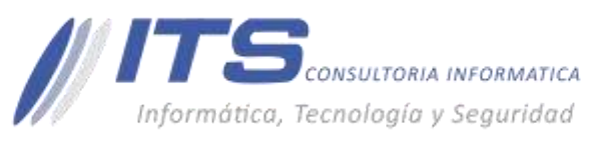

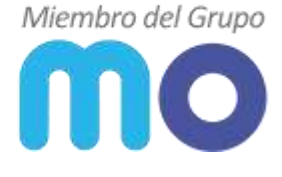

Para poder desplegar tareas de copias de seguridad para máquinas virtuales es necesario realizar previamente la adición al inventario del hipervisor para máquinas físicas, de esta manera en la consola seleccionaremos en la sección Home>Jobs>Backup:

| - mil   | HOME                                           | VEW                       | 108                      | 6                                     |
|---------|------------------------------------------------|---------------------------|--------------------------|---------------------------------------|
| E<br>Ba | ckup Replication<br>ob - Job -<br>Frimary Jobs | Backup<br>Copy -<br>Agata | Copy<br>Job -<br>ry Jobs | Restore Failow<br>Restore             |
| H       | OME                                            |                           |                          | Q                                     |
| 4       | Jobs                                           |                           |                          | NA<br>684                             |
| 4       | Backups                                        | orteci)                   |                          | · · · · · · · · · · · · · · · · · · · |
| 4       | Soccess                                        | n.                        |                          | ····································· |

En la parte superior seleccionar Backup Job:

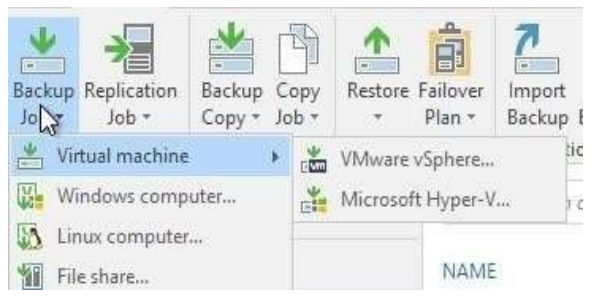

Se desplegará un menu y tendrá que ser seleccionado el método de la tarea:

**Virtual Machine:** Copias de seguridad para Mv sin agentes, es decir desde el hipervisor presentado a la consola de Veeam

**Windows Computer:** Copias de seguridad a infraestructura física con sistemas operativos Windows, que cuentan con el agente instalado.

**Linux Computer:** Copias de seguridad a infraestructura física con sistemas operativos Linux, que cuentan con el agente instalado.

Para el caso de máquina virtual, Seleccionar Virtual Machine, se define la infraestructura virtual VMware Vsphere o Microsoft Hyper-v.

BARRANQUILLA Buró 51, Calle 94 No 51b-43, Suite 401 s +57 (601) 7441411 www.seguridad-il.com www.mioficina.co

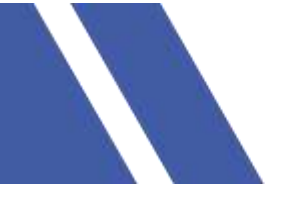

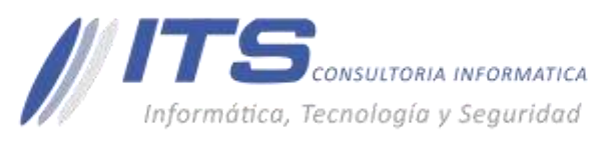

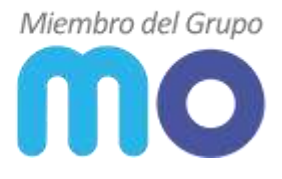

| New Backup Job Name Type in a name | and description for this backup job.              | × |
|------------------------------------|---------------------------------------------------|---|
| Name                               | Name:                                             | 1 |
| Virtual Machines                   | Description:                                      |   |
| Storage                            | Created by MIOFICINA\User at 27/04/2020 1:06 p. m |   |
| Guest Processing                   |                                                   |   |
| Schedule                           |                                                   |   |
| Summary                            |                                                   |   |

# Se define el nombre de la tarea

## >Next

| Name                | Virtual machines to backup | в.   |      |        |
|---------------------|----------------------------|------|------|--------|
| Mintered Marshimore | Name                       | Туре | Size | Add    |
| Virtual Machines    |                            |      | 3    | Remove |
| Charles             |                            |      |      | -      |

Adicionamos la Mv a realizar copias al seleccionar el botón add:

| Add Objects     | >         |
|-----------------|-----------|
| Select objects: | □ @@@ # * |
| ✓               |           |

### Add>

| Name | Туре            | Size    | <u>A</u> dd |
|------|-----------------|---------|-------------|
| M-1  | Virtual Machine | 1,90 TB | Remove      |
|      |                 |         |             |

Si fuera necesario en Exclusions, se puede definir a que discos virtuales realizar copias de seguridad.

Next>

 BOGOTÁ D.C. Carrera 16a No 78-65, Oficina 302 BARRANQUILLA Buró 51, Calle 94 No 51b-43, Suite 401  +57 (601) 7441411
 www.seguridad-it.com www.mioficina.co

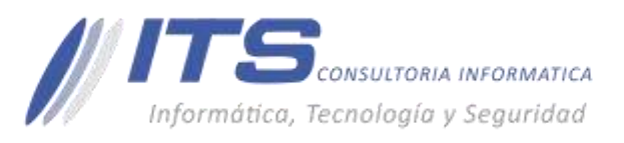

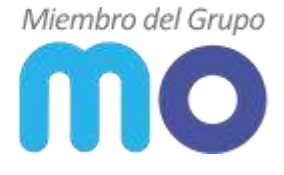

| Automatic select                                 | tion                                |                                                                                                 |                                                                                | Choose              |
|--------------------------------------------------|-------------------------------------|-------------------------------------------------------------------------------------------------|--------------------------------------------------------------------------------|---------------------|
| Backup repository                                | y:                                  |                                                                                                 |                                                                                |                     |
| Default Backup F                                 | Repository                          | (Created by Veeam Backup                                                                        | ) ~                                                                            |                     |
| 2,87 TB free o                                   | of 4,99 TB                          |                                                                                                 | Map backup                                                                     |                     |
| Retention policy:                                | 7                                   | restore points 🖂 🕚                                                                              |                                                                                |                     |
| GFS retention                                    | ull backu<br>policy is              | ps longer for archival purpo:<br>not configured                                                 | ses                                                                            | Configure           |
| Configure sec<br>Copy backups<br>at least one co | condary b<br>s produce<br>opy of yo | ackup destinations for this jo<br>d by this job to another bac<br>ar backups to a different sto | b<br>kup repository, or tape. We recon<br>rage device that is located off-site | nmend to make<br>e. |
| Advanced job set<br>block size, notific          | tings incl<br>ation sett            | ude backup mode, compres<br>ings, automated post-job ac                                         | sion and deduplication,<br>tivity and other settings.                          | 🔆 Advanced          |
| En Storage, se                                   | define:                             |                                                                                                 |                                                                                |                     |

Backup Proxy: en una instalación básica solo se tendrá uno y será seleccionado automáticamente.

Backups repository: se define en cual datastore será almacenado las copias de seguridad.

**Retention policy:** se define si se maneja por puntos de restauración o en días y de acuerdo a esto se detalla la cantidad en número que se debe mantener en el historial de copias.

Advanced:

| dvanced | l Settings                                           |                                                   |                                                     |                                     |                                 |                   |
|---------|------------------------------------------------------|---------------------------------------------------|-----------------------------------------------------|-------------------------------------|---------------------------------|-------------------|
| Backup  | Maintenance                                          | Storage                                           | Notifications                                       | vSphere                             | Integration                     | Scripts           |
| Backu   | p mode                                               |                                                   |                                                     |                                     |                                 |                   |
| 0       | Reverse increa<br>Increments are<br>file is always a | m <mark>ental (s</mark><br>injected<br>full backu | <b>lower)</b><br>into the full ba<br>up of the most | ckup file, s<br>recent VM           | so that the lat<br>I state.     | est backup        |
| ۲       | Incremental (r<br>Increments are<br>chain. Best for  | ecomme<br>saved int<br>backup ta                  | <b>nded)</b><br>to new files dep<br>argets with poo | pendent or<br>pr random             | n previous file<br>I/O performa | s in the<br>ince. |
|         | 🗹 Create synt                                        | hetic full                                        | backups perio                                       | dically                             | 17                              | Days              |
|         | Create on:<br>Transfo<br>Conve<br>the ne             | sábado<br>orm previ<br>erts previo<br>wly creat   | ous backup ch<br>ous incrementa<br>ed full backup   | ains into ro<br>I backup c<br>file. | ollbacks<br>hain into roll      | backs for         |
| Active  | full backup                                          |                                                   |                                                     |                                     |                                 |                   |
|         | Create active fu                                     | III backup                                        | s periodically                                      |                                     |                                 |                   |
|         | O Monthly or                                         | n: First                                          | ~                                                   | lunes                               | × [ ]]                          | Months            |
|         | Weekly on                                            | selected                                          | days:                                               |                                     |                                 | Days              |
|         |                                                      |                                                   |                                                     |                                     |                                 |                   |

Backup: Se puede habilitar o deshabilitar la opción de creaciones de copias de seguridad

Full

BARRANQUILLA Buró 51, Calle 94 No 51b-43, Suite 401

 +57 (601) 7441411
 www.seguridad-il.com www.mioficina.co

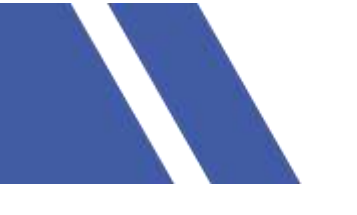

9 BOGOTÁ D.C.

Carrera 16a No 78-65, Oficina 302

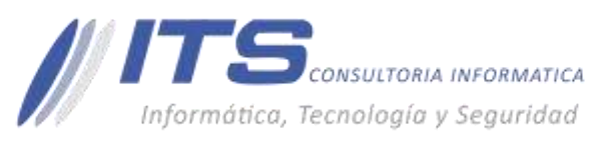

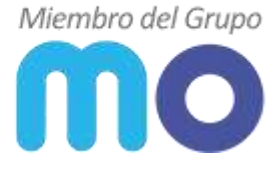

## Sinthetic, también se puede definir día de la semana para generar la tarea, lo cual permite que

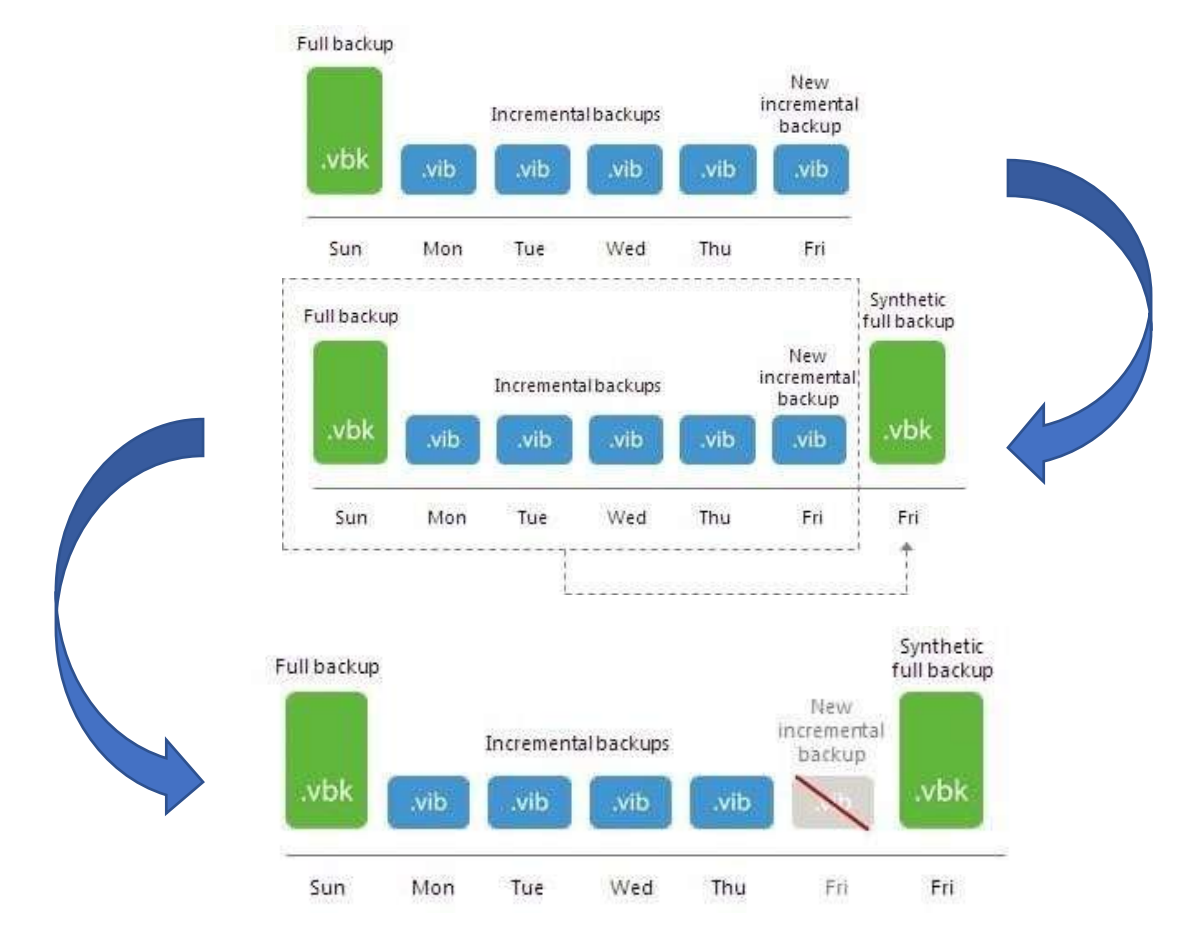

semanal mente en el datastore destino, con una tarea adicional de la herramienta a partir de un Backup full más la cadena de 6 días de copias incrementales genere un nuevo Backup full.

Active full Backup: Se puede definir si se requiere hacer copias de seguridad completas con posibilidad de definir mensualmente con prioridad de días o semanal con selección del día.

| Data reduction                                                                                                    | 1999 - 1997 - 1997 - 1997 - 1997 - 1997 - 1997 - 1997 - 1997 - 1997 - 1997 - 1997 - 1997 - 1997 - 1997 - 1997 - |                                        |  |
|----------------------------------------------------------------------------------------------------|----------------------------------------------------------------------------------------------------|----------------------------------------|--|
| Enable inline data deduplication (recommended)                                                                                     |                                                                                                    |                                        |  |
| Exclude swap file blocks (recommended)                                                                                             |                                                                                                    |                                        |  |
| Explude deleted file blocks (recommended)                                                                                          |                                                                                                    |                                        |  |
| Compression level:                                                                                                    |                                                                                                    |                                        |  |
| Optimal (recommended)                                                                                                    | ×                                                                                                    |                                        |  |
| Optimal compression provides for best compression to performa<br>and lowest backup proxy CPU usage.                                | ince ratio,                                                                                                    |                                        |  |
| Stopage optimization:                                                                                                    |                                                                                                    |                                        |  |
| Local target                                                                                                    | *                                                                                                    |                                        |  |
| Best performance at the cost of lower declupe ratio and larger inc<br>backups. Recommended for backup to local and direct-attached | storage.                                                                                                    |                                        |  |
| Encryption                                                                                                    |                                                                                                    |                                        |  |
| Enable backup file encryption                                                                                                    |                                                                                                    |                                        |  |
|                                                                                                    | Add.                                                                                                    |                                        |  |
|                                                                                                    |                                                                                                    |                                        |  |
| BARRANQUILLA                                                                                                    | <b>C</b> 4                                                                                                    | 57 (601) 7441411                       |  |
| Buró 51, Calle 94 No 51b-43, Suite 401                                                                                             | @ w<br>w                                                                                                    | ww.seguridad-it.com<br>ww.mioficina.co |  |

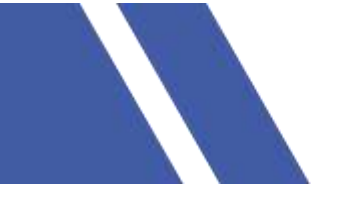

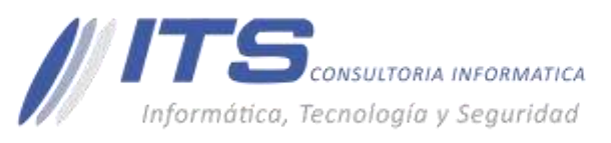

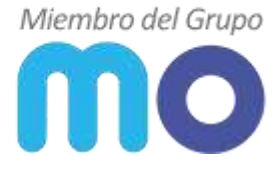

## Storage: Por medio de esta opción, se puede seleccionar nivel de Compresión del Backup

| Optimal (recommended)   | ~ |
|-------------------------|---|
| None<br>Dedupe-friendly |   |
| Optimal (recommended)   |   |
| High Extreme            |   |

También nos permite la opción habilitar la encriptación del Backup. OK>Next>

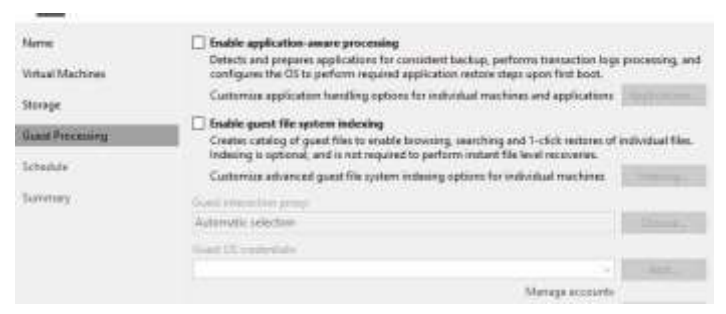

En esta nueva ventana, nos permite habilitar la configuración para contar con restauración granular desde las copias de seguridad. Se debe habilitar y detallar un usuario administrador de la Mv con Windows. Next>

| P Run the job automatically                      |                               | _    |      |                           |                               | _    |           |
|--------------------------------------------------|-------------------------------|------|------|---------------------------|-------------------------------|------|-----------|
| <ul> <li>Daily at this time</li> </ul>           | 10:00 p. m.                   | 1    | Eve  | njetanj.                  |                               | - 09 |           |
| O Monthly at this time:                          | 10:00 p. m.                   | 1    | Fin  | 109                       | sittiite:                     | - 41 |           |
| O Periodically every:                            | 4:                            |      | Ha   | 19                        |                               |      | Schudalen |
| After this job:                                  | Back- (Created by MIORCINA)   |      |      |                           | Ý                             |      |           |
| Automatic retry                                  |                               |      |      |                           |                               |      |           |
| Retry failed items proc                          | essing:                       | 3    | -    | times                     |                               |      |           |
| Wait before each retry                           | attempt for:                  | 10   |      | minutes                   |                               |      |           |
| Backup window                                    |                               |      |      |                           |                               |      |           |
| 🔲 Terminate job if it exce                       | eds allowed t                 | back | up w | ndaw                      |                               |      |           |
| If the job does not con<br>terminated to prevent | nplete within<br>snapshot con | allo | ated | backup win<br>ng producti | idow, it will be<br>on hours. |      |           |

En esta nueva ventana para definir copias de seguridad automáticas, será necesario habilitar la opción como se muestra en la imagen, de esta manera se puede definir:

- Ejecución diaria, semanal o días de la semana y en que horario.
- Ejecución mensual, en el que se define día y meses en específico y en que horario.
- Ejecución con periodicidad en una cantidad de horas o minutos.
- Ejecución después de una tarea programada y ejecutada de otra máquina.

Next>

BARRANQUILLA Buró 51, Calle 94 No 51b-43, Suite 401  +57 (601) 7441411
 www.seguridad-il.com www.mioficina.co

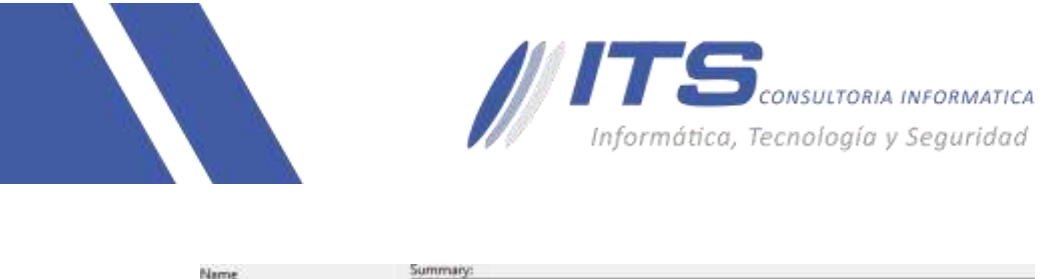

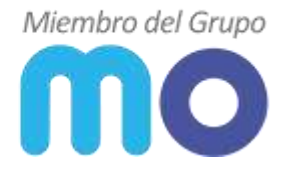

| Name             | Summary:                                                                                                    |
|------------------|----------------------------------------------------------------------------------------------------|
|                  | Name: Back-1                                                                                                    |
| Virtual Machines | Target Path: E\Backup                                                                                                    |
| Storage          | Source items<br>M-1 (vcenter.mlocal)                                                                                          |
| Guest Processing | Command line to dart the job on backup server.                                                                                |
| Schedule         | *C/Program Files/Veeam/Backup and Replication/Backup/Veeam/Backup/Managet.exe" backup<br>ac1d2805-18c3-4e44-8c46-267413b08b47 |
| Summary          |                                                                                                    |
|                  |                                                                                                    |
|                  |                                                                                                    |
|                  |                                                                                                    |
|                  |                                                                                                    |
|                  |                                                                                                    |
|                  |                                                                                                    |
|                  |                                                                                                    |
|                  | The second second                                                                                                    |

Bajo esta nueva ventana nos entrega el resumen definiendo de esta manera la configuración realizada.

 BOGOTÁ D.C. Carrera 16a No 78-65, Oficina 302 BARRANQUILLA Burá 51, Calle 94 No 51b-43, Suite 401  +57 (601) 7441411
 www.seguridad-it.com www.mioficina.co